## Taking a Quiz on the Navigator System

- 1. Plug your calculator into the hub and turn the calculator on
- 2. Wait for me to let you know class has begun
- 3. Click on the purple APPS button, go down to NavNet, then press enter
- 4. Press any key to get to the login screen
- 5. Type in your username (last name first initial) and your password you chose last time, then enter
- 6. Wait for me to let you know the quiz is sent to your calculator
- 7. Press the button below the word BACK when it says transfers complete
- 8. Arrow down to NETWORK APPS and press enter
- 9. Press enter to choose **LearnChk**
- 10. The name of the assignment should appear
- 11. Press enter to start the assignment
- 12. Press enter to view the first screen
- 13. Read each screen and do what it asks you to do
- 14. To move on to the next screen press the button below the word NEXT
- 15. If you need to go back to a previous question:
  - a. Click the button below the word **MENU**
  - b. Arrow down to **PREVIOUS ITEM** and press enter
- 16. When you are completely finished with the quiz you will be taken back to the screen that lists the questions
- 17. Press the button below the word MENU
- 18. Arrow down to TURN IN (network) and press enter

You are now finished with your quiz. I will let you know how you did after all the results are collected and I have had a chance to view them.